# <u> く参考:その他の便利な機能></u>

・データベースにいないREの登録を事務局へ依頼
・データベースにいないREの登録を自分で行い招聘
・査読段階に関わらず査読結果を出す
・Review依頼を断られた場合に次に指名するRE候補 リストの作成

## ログイン(1)

## https://www.editorialmanager.com/cen/

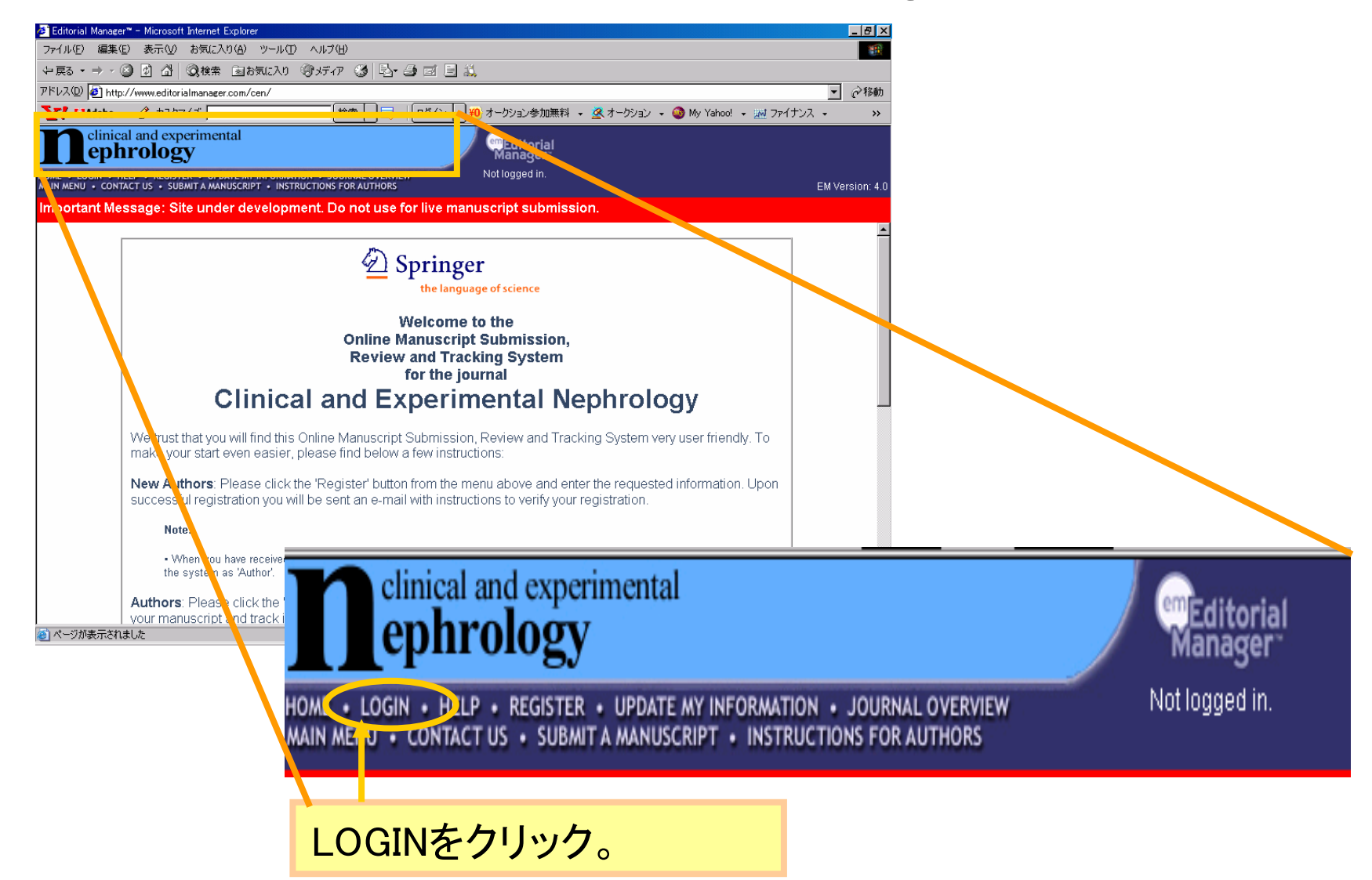

ログイン ②

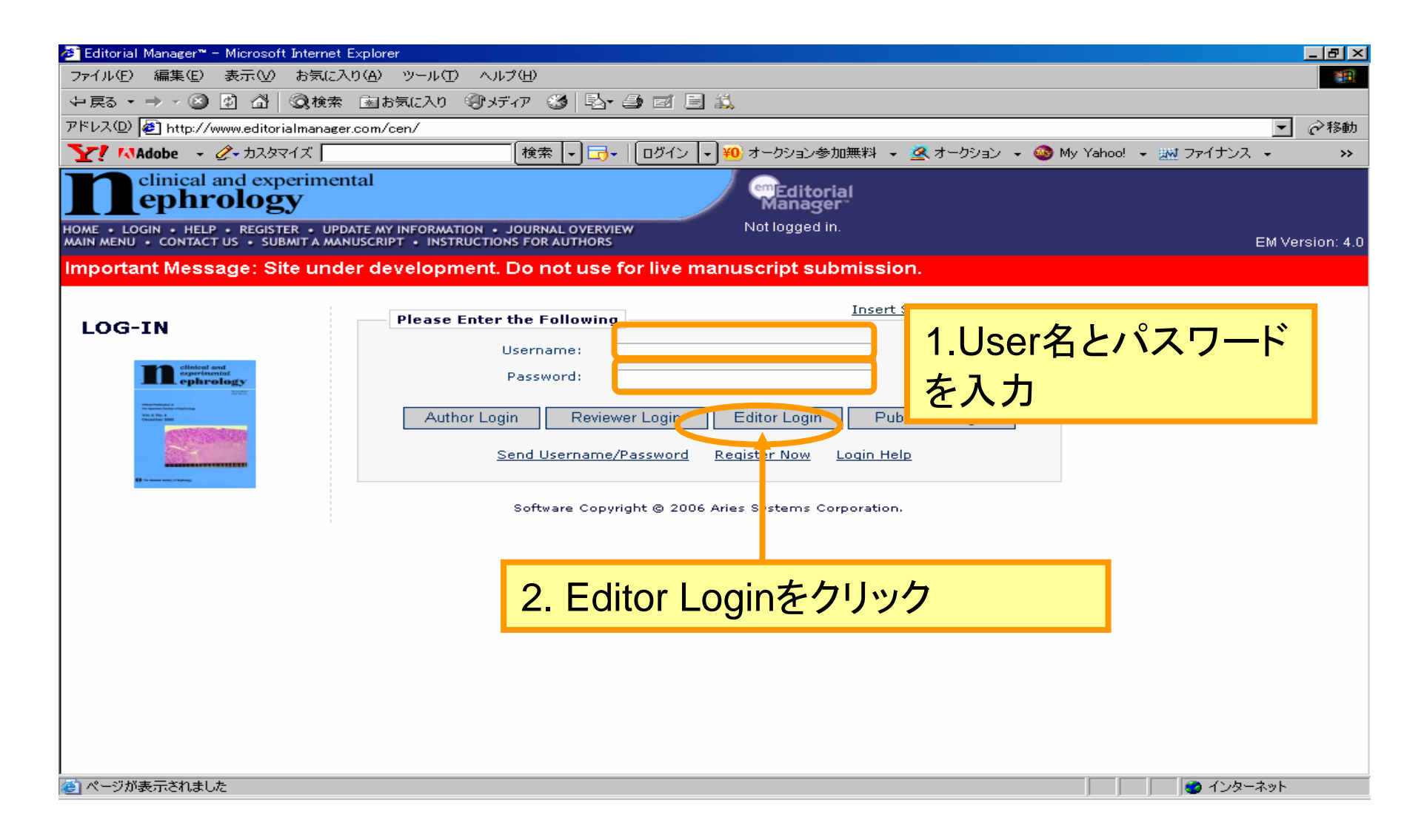

## Main Menu

### Associate Editor Main Menu

#### Submissions With:

| 0 Reviews Complete | 1 Review Complete | 2 Reviews Complete | 3 Reviews Complete | 4+ Reviews Complete |
|--------------------|-------------------|--------------------|--------------------|---------------------|
| 3                  | 1                 | 0                  | 0                  | 0                   |

#### Search

Search Submissions | Search People

#### Editor 'To-Do' List

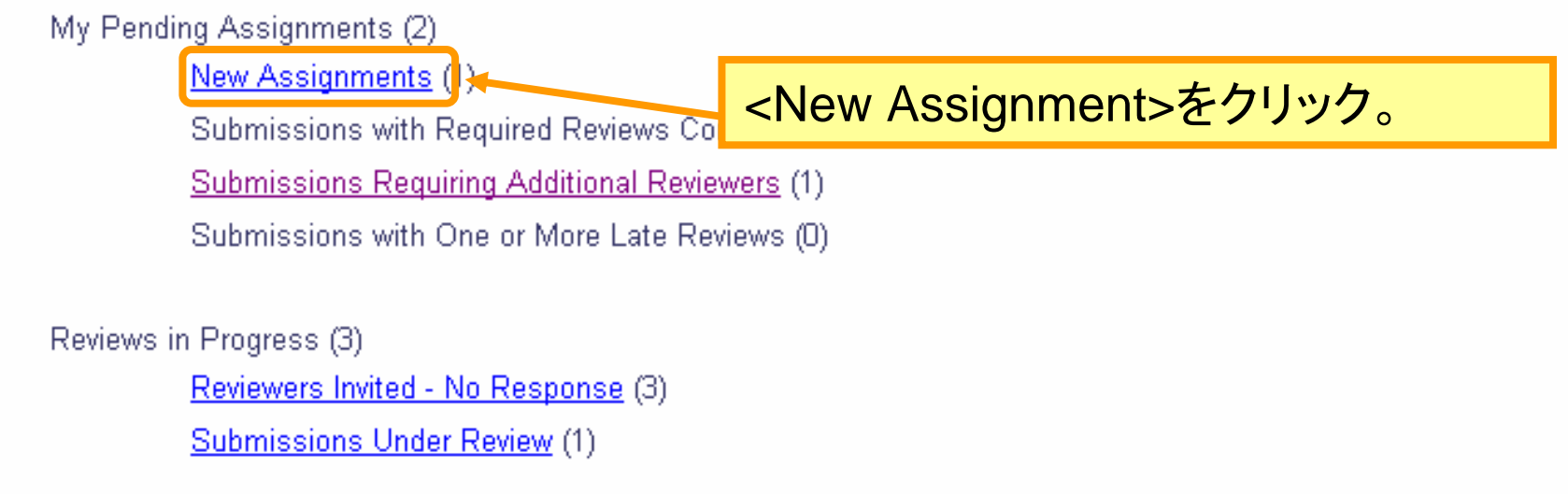

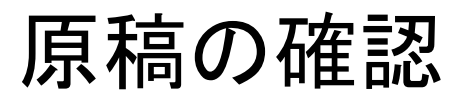

### View All Assigned Submissions

Contents: This page lists all submissions that have been assigned to an Editor, for which the Editor's decision has not yet been made. This includes submissions w Reviewers, submissions out for review, submissions requiring a decision, and submissions which have a subordinate Editor's decision but not a decision from the top the decision-making chain.

| Pag                                                                                                    | e: 1 of 1 (2 tot                                                                                                  | al submiss          | ions)               |                |                              | Display 1       | 0 🔽 results per                 | page.                                    |                               |
|----------------------------------------------------------------------------------------------------|----------------------------------------------------------------------------------------------------|---------------------|---------------------|----------------|------------------------------|-----------------|---------------------------------|------------------------------------------|-------------------------------|
| Action 🔺                                                                                                    | Manuscript<br>Number<br>∡▼                                                                                        | Article<br>Type     | Article<br>Title    | Author<br>Name | Initial<br>Date<br>Submitted | Status<br>Date  | Current<br>Status               | Editor with<br>Current<br>Responsibility | View<br>Decisio               |
| View Submission                                                                                                    | <vie< th=""><th>ew S</th><th>ubmiss</th><th>ion&gt;</th><th>をクリ</th><th>ック</th><th></th><th></th><th></th></vie<> | ew S                | ubmiss              | ion>           | をクリ                          | ック              |                                 |                                          |                               |
| Details History<br>Undo Editor Assignment<br>Download Files<br>Edit Submission<br>Notify Editor<br>View Reviewer and Editor Comments | CEN- 2R1                                                                                                    | Original<br>article | Trial<br>Manuscript | Amy<br>Author  | Mar 21,<br>2006              | Apr 18,<br>2006 | Editor<br>Assignment<br>Pending | Edward Editor-in-<br>Chief               | Accept<br>with mi<br>revision |

## 原稿内容の確認

| Å             | dobe Acrobat Profess | sional - [CEN- 4[1] | .fdf]                                                                                        | _ 8 ×  |
|---------------|----------------------|---------------------|----------------------------------------------------------------------------------------------|--------|
| 1             | ファイル(E) 編集(E)        | 表示(⊻) 文書(型          | ) 注釈(2) ツール(1) アドバンスト(A) ウィンドウ(W) ヘルブ(H)                                                     | _ & ×  |
| 6             | 🎙 睯 🗎 🚔              | 🛅 PDF キャビネット        | ト・ 🖉 • 🗐 スタンプ 😤 🏢 検索 🛛 🄁 PDF の作成 • 🍣 注釈 • 🎤 レビュー用に送信 • 🔒 セキュリティ • 🥒 署名 • 💼 フ                 | 7ォーム マ |
| E             | り [ 🕨 選択 📷           | 🔍 • 📃 📫             |                                                                                              |        |
| ページ 署名 ( Lth) | 1<br>1               | א דענעי<br>א        | Editorial Manager(tm) for Clinical and Experimental Nephrology<br>Manuscript Draft           |        |
|               |                      |                     | Manuscript Number: CEN- 4<br>Title: CEN test manuscript 01<br>Article Type: Original article |        |
|               |                      |                     | Keywords: TEST<br>Corresponding Author: Amy Author,                                          |        |
| 111-44        | 3                    |                     | Corresponding Author's Institution:<br>First Author: Amy Author                              |        |
| ■ 注釈 ● 添付:    | 4                    |                     | Order of Authors: Amy Author                                                                 |        |
|               |                      |                     |                                                                                              |        |

## 原稿の詳細、Cover Letterを確認

#### New Editor Assignments for Andy Associate Editor

Contents: These are submissions that have been Assigned to the Editor. They require one of the following: another Editor assignment, Reviewer invitations, or Deci: up/down arrows to change the sort order.

| Page: 1 of 1 (                                                                                                    | l total submission   | s)                                                                                                    | Display 🔟 💌 results per page.                                                                                                    |  |  |  |  |
|----------------------------------------------------------------------------------------------------|----------------------|----------------------------------------------------------------------------------------------------|----------------------------------------------------------------------------------------------------|--|--|--|--|
| Action 🔺                                                                                                    | Manuscript<br>Number | 2 Editor Details - Microsoft Internet Explorer Details for Manuscript Number CEN- 4 "CEN test manuscript 01" |                                                                                                    |  |  |  |  |
| <u>Mion Sybmission</u><br>Details <mark>1 Histo</mark> ry Invite Reviewers<br>Submit Editor's Decision and Comments | CEN- 4               |                                                                                                    | Cancel Save and Close           Manuscript Notes         Editors         Reviewers         Alternate Reviewers                                                                                                    |  |  |  |  |
| Send E-mail                                                                                                    |                      | Corresponding<br>Author:                                                                                     | Amy Author<br>Any Town, XX UNITED STATES                                                                                                    |  |  |  |  |
|                                                                                                    |                      | Corresponding<br>Author E-Mail:                                                                              | ail: karen.cullen@springer.com;m-tomita@svt-ebs.co.jp                                                                                                    |  |  |  |  |
|                                                                                                    |                      | Author Comments:                                                                                             |                                                                                                    |  |  |  |  |
|                                                                                                    |                      | Turkey                                                                                                    |                                                                                                    |  |  |  |  |
|                                                                                                    |                      | Other Authors:                                                                                               |                                                                                                    |  |  |  |  |
|                                                                                                    |                      | Article Type: Original article                                                                               |                                                                                                    |  |  |  |  |
|                                                                                                    |                      | Keywords:                                                                                                    | TEST                                                                                                    |  |  |  |  |
| Detailsをクリックし、Cove<br>原稿の詳細を確認                                                                                      | r Letterの            | 内容およ                                                                                                    | Clinical Nephrology; Primary Glomerular Disease; Secondary Glomerular Disease; Nephrotic Syndrome;<br>Mellitus; Tubulointerstitial Disease; Hereditary Disease; Urological Disease;<br>ectrolyte/Acid-Base Disorders; Acute Renal Failure; Chronic Renal Failure; Hemodialysis;<br>al Dialysis; Plasma Exchange/Apheresis/Others; Kidney Transplantation; Clinical<br>plogy; Community Health Care; Others; Renal Hemodynamics/Hypertension; Hypertension:<br>ypertension: Clinical; Renal Hemodynamics; Vasoactive Substance; Others; Bone Metabolism; |  |  |  |  |

#### New Editor Assignments for Andy Associate Editor

Contents: These are submissions that have been Assigned to the Editor. They require one of the following: another Editor assignment, Reviewer invitations, or Deci: up/down arrows to change the sort order.

| Page: 1 of 1 (1 total submissions)                                                                          |                      |                     |                           | Display 10 💌 results per page. |                              |                 |                              |
|----------------------------------------------------------------------------------------------------|----------------------|---------------------|---------------------------|--------------------------------|------------------------------|-----------------|------------------------------|
| Action 🔺                                                                                                    | Manuscript<br>Number | Article<br>Type     | Article<br>Title          | Author<br>Name                 | Initial<br>Date<br>Submitted | Status<br>Date  | Current<br>Status            |
| View Submission<br>Details History Invite Reviewers<br>Submit Editor's Decision and Comments<br>Send E mail | CEN- 4               | Original<br>article | CEN test<br>manuscript 01 | Amy<br>Author                  | Apr 26,<br>2006              | May 08,<br>2006 | Editor Assignment<br>Pending |

<Submit Editor's Decision and Comments>をクリック。

| AEの査護<br>詳しくは炎 | 売結果の入力画<br>欠のページから                                  | i面全体像                      | nts for Man<br>for review | uscript No<br>"               | umber C       | EN-D-06-00004      |
|----------------|-----------------------------------------------------|----------------------------|---------------------------|-------------------------------|---------------|--------------------|
|                |                                                     | Decision: No Decisi        | on                        | •                             |               |                    |
|                | Cancel                                              | Save & Submit Late         | er Proc                   | of & Print                    | Proceed       |                    |
|                | Details                                             | <u>History</u> Invite Rev  | iewers <u>View M</u>      | lanuscript Ratin              | <u>g Card</u> |                    |
|                |                                                     |                            |                           | <u>Original</u><br>Submission |               |                    |
|                |                                                     | Andy Associate Editor      | (Associate Editor)        | No Decision                   |               |                    |
|                |                                                     | Mary Managing Editor (     | Managing Editor)          | No Decision                   |               |                    |
|                |                                                     | Edward Editor-in-Chief (   | Editor-in-Chief)          | No Decision                   |               |                    |
|                |                                                     | Author Decision Letter     |                           |                               |               |                    |
|                | _<br>Confidential Comments to Editor:               | Insert                     | Special Character         |                               |               | Open in New Window |
|                | CONFIDENTIAL COMMENTS TO THE                        | EDITOR-IN-CHIEF:           |                           |                               |               |                    |
|                |                                                     |                            |                           |                               |               |                    |
|                |                                                     |                            |                           |                               |               |                    |
|                | Reviewer, Richard Reviewer:<br>REVIEW COMMENT SHEET | CLINICAL AND EXPERIMENTAL  | NEPHROLOGY                |                               |               |                    |
|                | Is this paper appropriate for<br>[x] Yes            | r the Clinical and Experim | ental Nephrology?         |                               |               |                    |
|                | Comments to Author:                                 | Insert                     | Special Character         |                               |               | Open in New Window |

Reviewer #3: Please revise your manuscript based on my comment.

#### Associate Editor Decision and Comments for Manuscript Number CEN-D-06-00004 "This is for review"

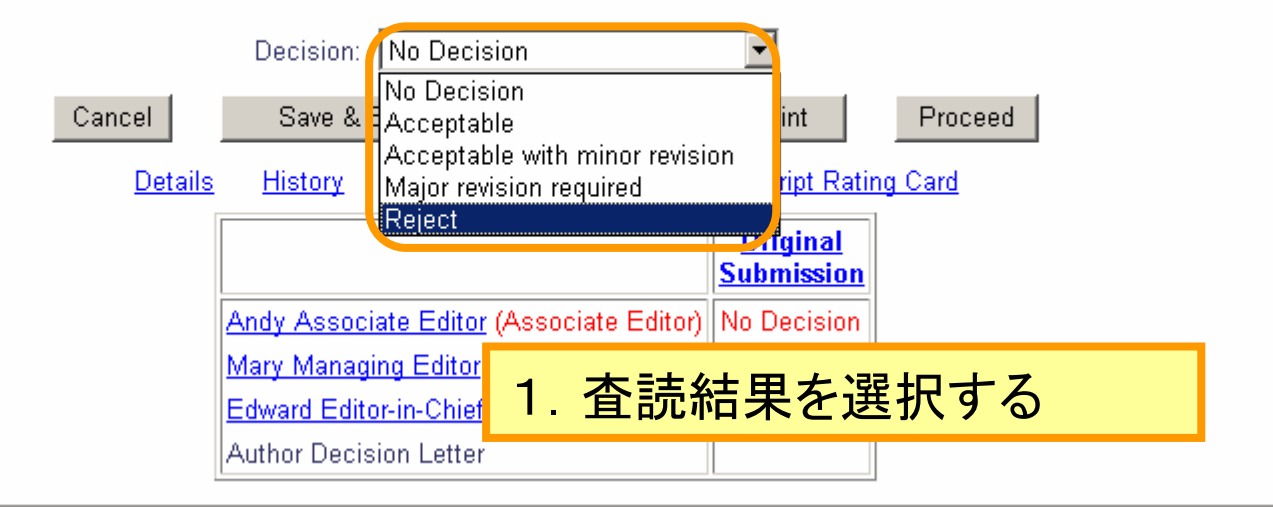

| Confidential Comments to Editor:                                                                               | Insert Special Character | Open in New Windo |
|----------------------------------------------------------------------------------------------------|--------------------------|-------------------|
| If yes, would you like to write the editorial?<br>[x] Yes<br>[ ] No<br>If not, can you recommend someone else? |                          |                   |
| CONFIDENTIAL COMMENTS TO THE EDITOR:                                                                           | 2. EICへのコメント             | を記入               |

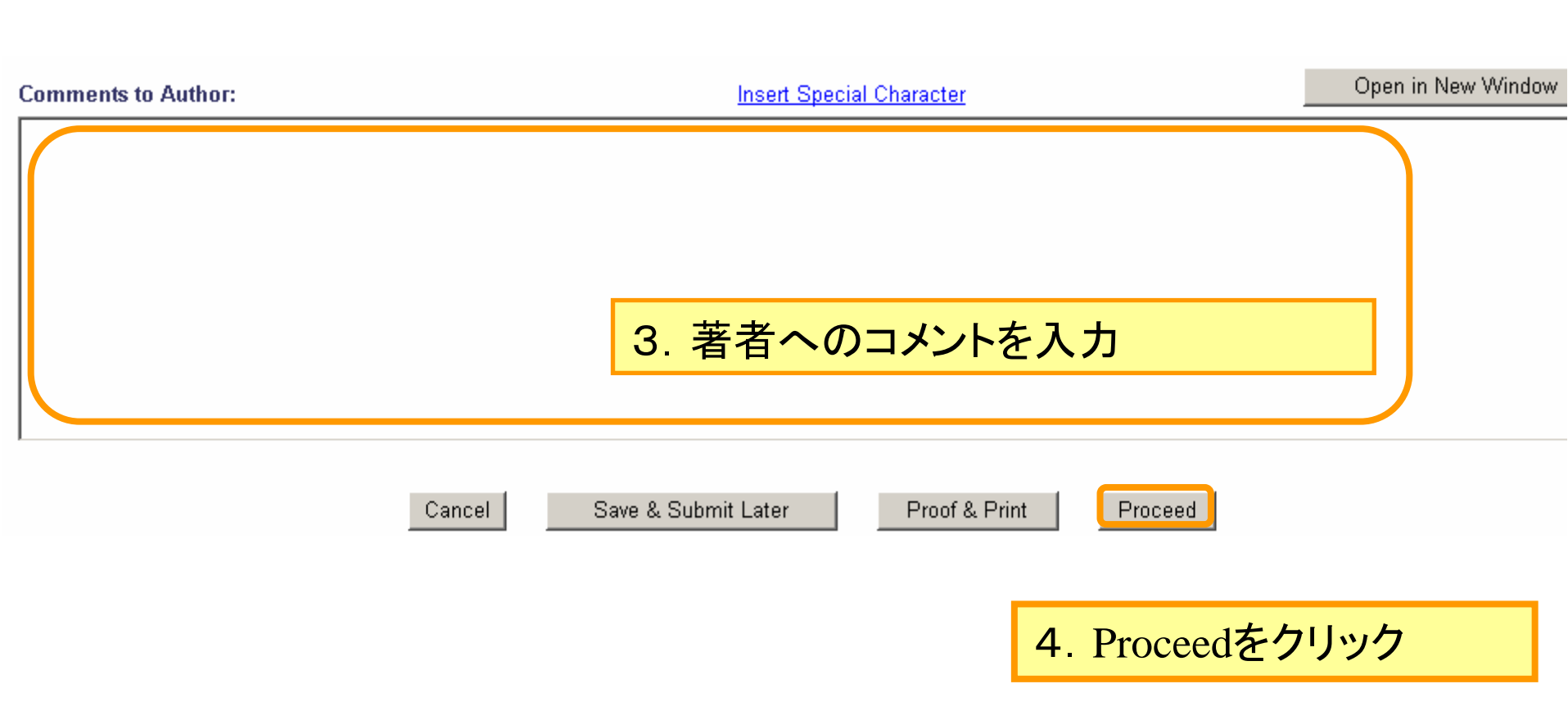

## 入力した内容の確認画面

### Draft Decision for Manuscript Number CEN-4 "CEN test manuscript 01"

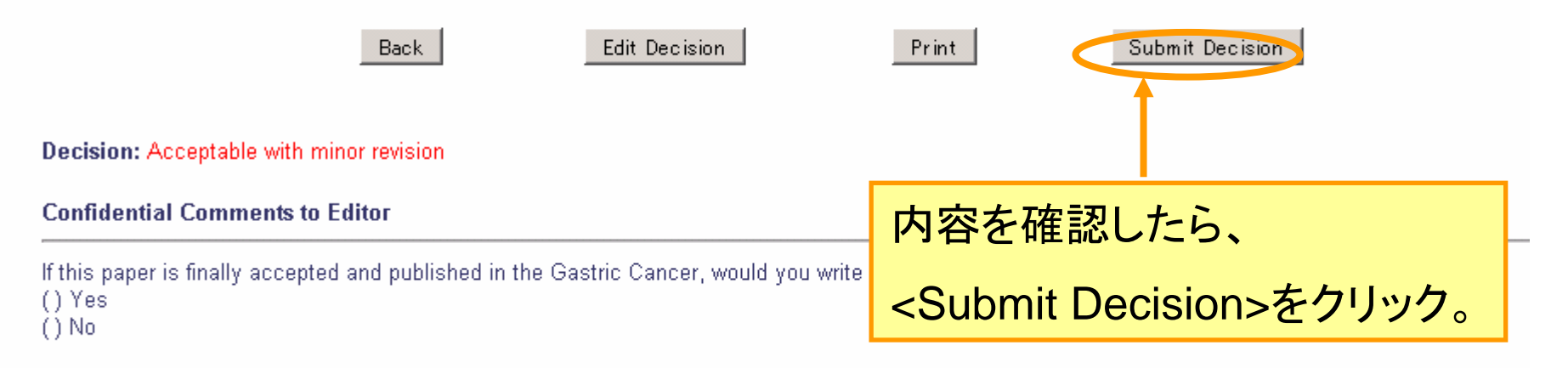

## AEのとりまとめ結果がEICへ送られる

### Thank you for submitting a Decision on Manuscript Number CEN-4

E-mail has been sent to the appropriate parties.

Return to Submissions with Required Reviews Complete

Return to Main Menu

査読結果のとりまとめ作業は完了です

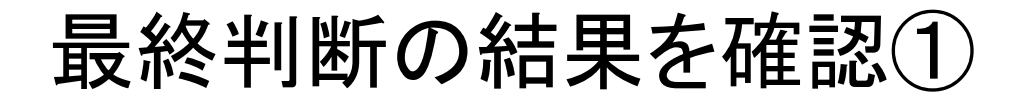

### **Associate Editor Main Menu**

#### Submissions With:

| O Reviews Complete | 1 Review Complete | 2 Reviews Complete | 3 Reviews Complete | 4+ Reviews Complete |
|--------------------|-------------------|--------------------|--------------------|---------------------|
| 0                  | 0                 | 0                  | 0                  | 0                   |

#### Search

Search Submissions | Search People

#### Editor 'To-Do' List

My Pending Assignments (0) New Assignments (0) Submissions with Required Reviews Complete (0) Submissions Requiring Additional Reviewers (0) Submissions with One or More Late Reviews (0)

Reviews in Progress (0)

Reviewers Invited - No Response (0) Submissions Under Review (0)

#### Submissions with Decisions

My Assignments with Decision (2)

My Assignments with Final Disposition (1)

担当した原稿の最終結果を確認したい場合は、

<My Assignments with Decision>をクリック

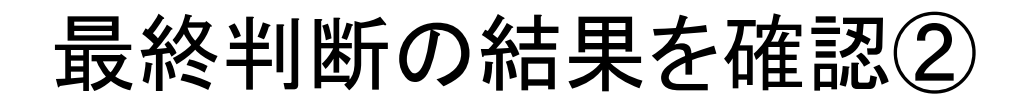

#### Assignments With a Decision by Andy Associate Editor

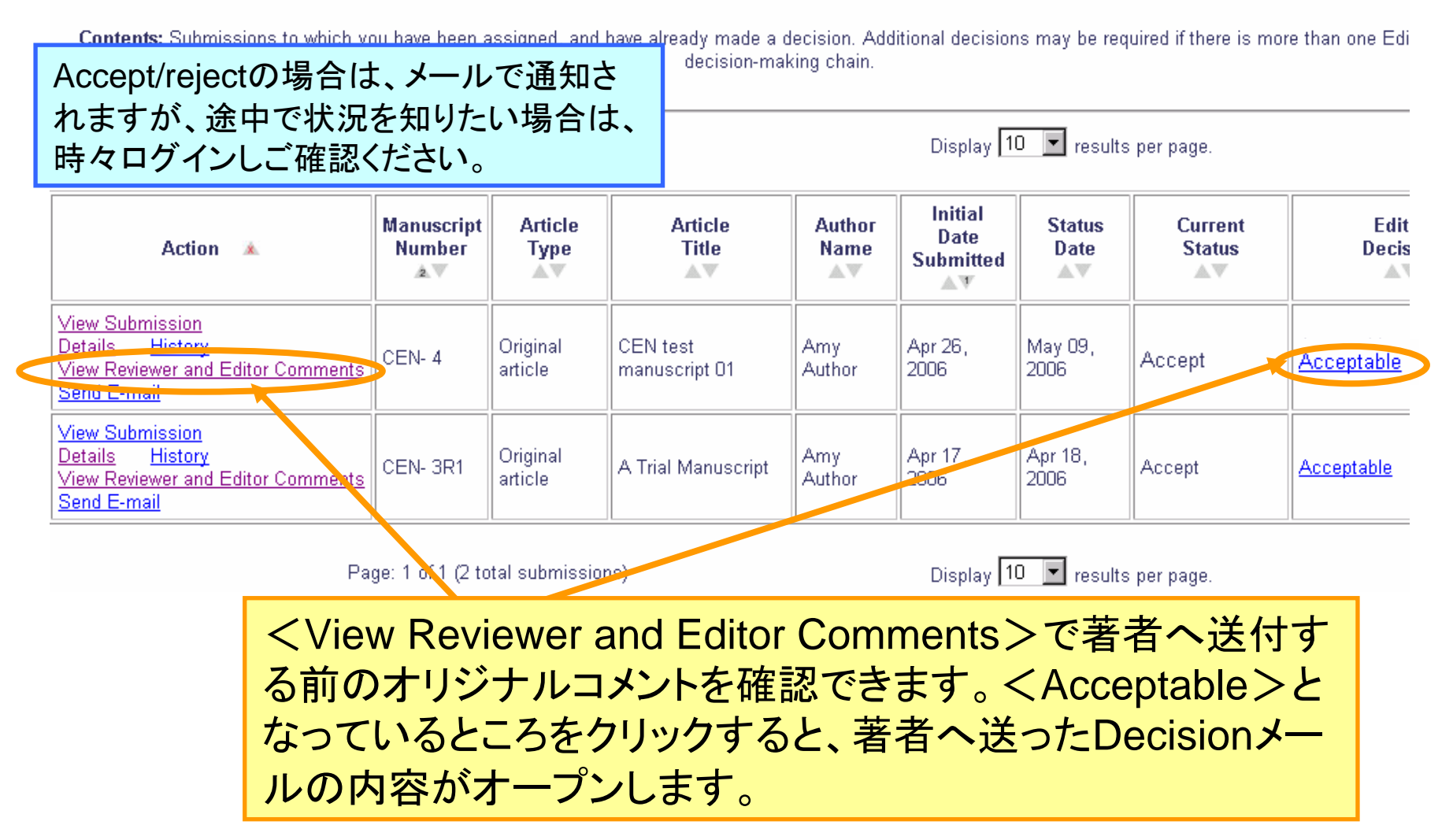